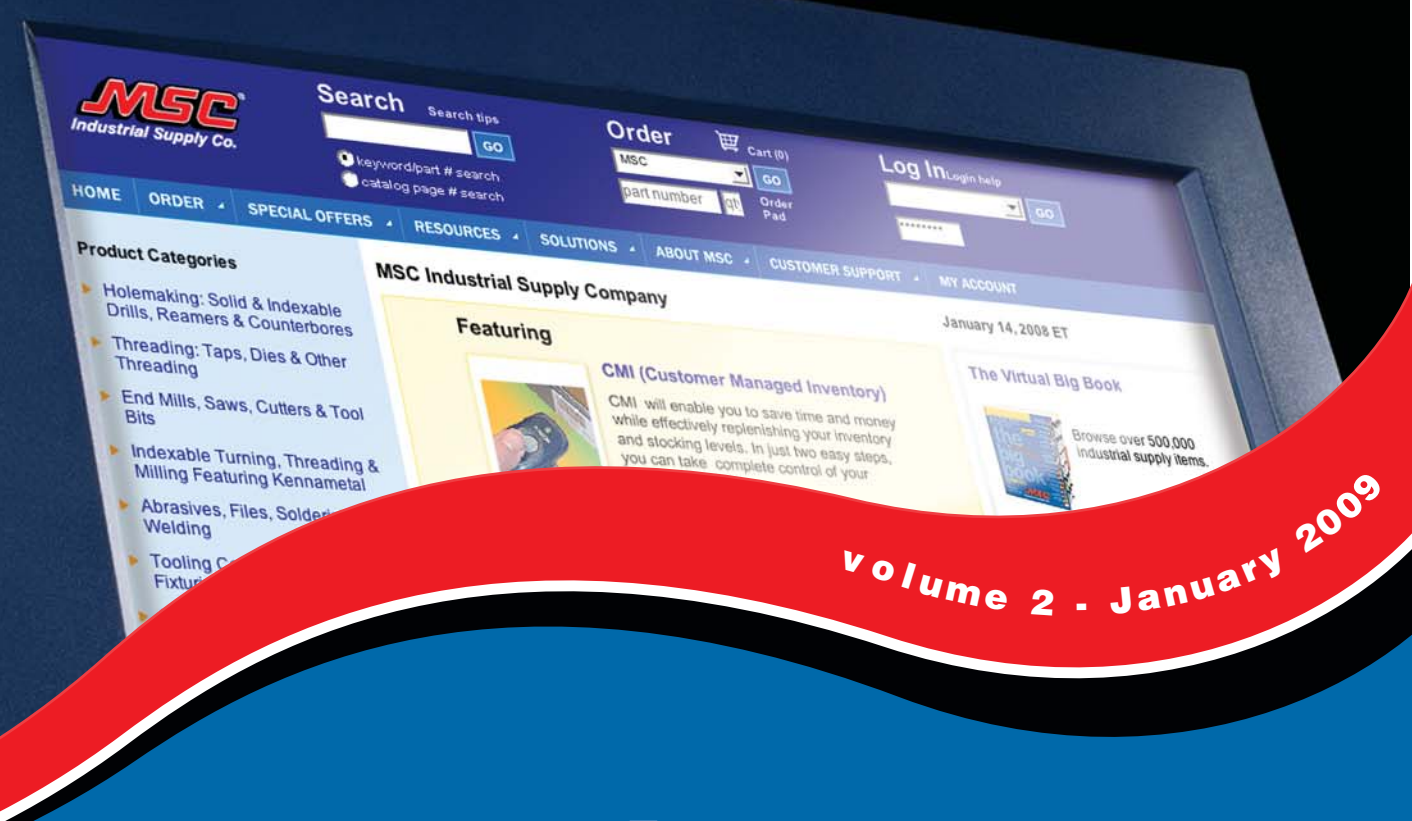

# mscdirect.com guidebook

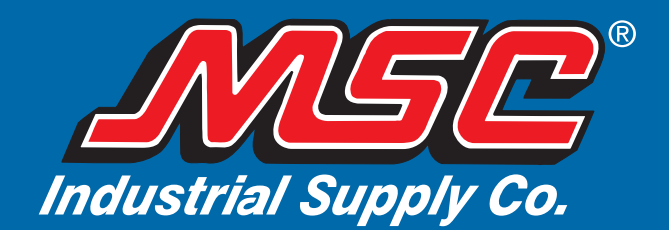

# Industrial Supply Co.

# welcome

Dear Valued Customer.

We are very pleased to present you with our *Guidebook* for mscdirect.com. This helpful guide details the many features, benefits and recent changes around ordering online at mscdirect.com. We are excited to introduce our redesigned and reorganized website, which provides you with an even more convenient, efficient and fast way to purchase industrial supplies.

# Highlights of our updated website include:

- by the same catalog product categories you see in our Big Book<sup>®</sup>.
- for nearly every page of the website.

Although the new mscdirect.com looks guite different, we have retained the features that have made our website best-in-class, such as real-time inventory status; customer-specific pricing; powerful search engine, powered by Google; order tracking and account history; online invoice payment; line item distribution; workflow; the Virtual Big Book; and much more. You will also find extensive information on customer support, special offers and the numerous Resources and Solutions MSC offers. Our overall goal is to help you improve your profitability and meet your toughest business requirements.

We encourage you to visit the redesigned mscdirect.com today! We are confident you'll find our website to be the most convenient way to purchase all of your industrial supplies. And as always, we appreciate your business and look forward to your feedback. Please email us at website@mscdirect.com and tell us what you think of the new and improved mscdirect.com.

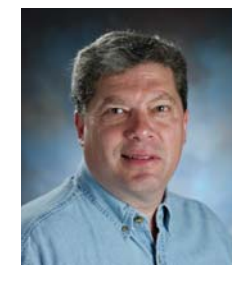

With Warmest Regards,

President and CEO

1) Updated Home Page and My Account Page - Both pages are better organized and more user-friendly, enabling you to find what you are looking for more quickly.

2) Improved Navigation - We have added more descriptive tab names and drop-down links. This places the information you need at your fingertips and saves you time/clicks.

3) Product Categories - You can now quickly search, from the home page, MSC products

4) Printer-friendly Feature - Provides the ability to view and print "printer-friendly" pages

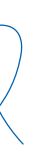

|   | Industrial Supply Co.                                                                                                    | Keyword/Part # Search<br>Catalog Page # Search                                                                                                    | Order<br>MSC<br>part number                                                                                                    | Cart (0)                                                                                          | Log In<br>Username:<br>Password:                                   | Locate/Register/Help<br>GO                                                                                                    |
|---|----------------------------------------------------------------------------------------------------|----------------------------------------------------------------------------------------------------|----------------------------------------------------------------------------------------------------|---------------------------------------------------------------------------------------------------|--------------------------------------------------------------------|----------------------------------------------------------------------------------------------------|
| E | HOME ORDER 4 SPECIAL<br>Big Book ® Index Pages                                                                                                    | OFFERS 4 RESOURCES 4                                                                                                    | SOLUTIONS                                                                                                    | ABOUT MSC 4                                                                                       | CUSTOMER SUPP                                                      | ORT 4 MY ACCOUNT<br>8, 2008 ET                                                                                                    |
|   | <ul> <li>Holemaking: Solid &amp;<br/>Indexable Drills, Reamers<br/>&amp; Counterbores</li> <li>Threading: Taps, Dies &amp;<br/>Other Threading</li> <li>End Mills, Saws, Cutters &amp;<br/>Tool Bits</li> <li>Indexable Turning,<br/>Threading &amp; Milling</li> </ul>                                                                             | MSC Industrial Supply                                                                                                    | Inventory<br>eVMI - Vendor<br>Inventory<br>Government S<br>National Accou<br>e-Procuremen<br>p-Cards<br>these dram                      | · Managed<br>iales y*<br>ints<br>t 4 iOs<br>our<br>atic enhancemen                                | 3<br>The Ne<br>Book is<br>sti <sup>*</sup><br>ths.                 | w FY09 Virtual Big<br>s here! 5<br>Over 4,400 pages<br>with more than<br>20,000 new items.<br>Browse the Big Boo<br>online                     |
|   | <ul> <li>Featuring Kennametal</li> <li>Abrasives, Files, Deburring,<br/>Soldering &amp; Welding</li> <li>Tooling Components:<br/>Clamping, Fixturing,<br/>Locating, Die &amp; Mold</li> <li>Measuring Instruments</li> <li>Machinery, DROs, Machine<br/>Tool Accessories, Knurls,<br/>Books &amp; EDM</li> <li>Band Saw Blades, Flat</li> </ul>     | Business Solutions<br>We've got answers to some<br>Customer Managed<br>3M<br>Kennametal<br>Motors<br>Safety<br>Fasteners<br>Click here to learn more ab                                   | e of your toughes<br>I Inventory (CMI)<br>Pout solutions.                                                                               | t business questi                                                                                 | ions.<br>Sea<br>Expr<br>Che<br>Orde<br>Wor<br>Find out<br>features | eatures<br>rch<br>ress<br>ckout<br>er Review<br>kflow Updates<br>rmore about these new<br>and enhancements.                                    |
|   | Stock, Drill Rod & Raw<br>Materials<br>Fasteners & Hardware<br>Hand Tools<br>Fleet Maintenance & Power<br>Tools<br>Paints, Adhesives,<br>Marking/Labeling, Fluids &<br>Lubricants<br>Safety, Communication &<br>Janitorial<br>Material Handling, Storage,<br>Office, Packaging &<br>Shipping<br>Lighting/Electrical, Motors &<br>Power Transmission | US Government<br>Federal Government custor<br>MSC's Government contract<br>Postal Service.<br>GSA<br>Schedul<br>Contract GS-06F-00H<br>WINTED STATES<br>USPS MRO Contract 2CMROS-03-B-445 | Mers, click here t<br>ts with the GSA a<br>NEW!<br>MSC product<br>are now<br>available on<br>DOD eMall<br>with Credit (<br>and Milstrip | o learn more abo<br>nd the United Sta<br>:ts<br>Contract #<br>SPM7W107DE<br>MIL cc<br>Capability! | Spotlin<br>Sales<br>Browse                                         | cht Suppliers 7  Comparison of the suppliers 7  Flyers 8  top-selling sale items:  Metalworking  Maintenance & Repair  Super Savers  Overstock |

# **Home Page**

### Navigation Bar

You'll find the navigation bar on every page of mscdirect.com. Simply roll over the tabs to view the drop-down links available. See the "Navigation Bar" tab for more details.

### **Product Categories**

Search MSC products by the same product categories as seen in our Big Book. Click on a category to connect directly to that product section in the Virtual Catalog.

#### 3 Featured Products

Check out this section often to get the latest deals and promotions from MSC.

### **Business Solutions**

4 Learn more about the many MSC solutions and services available that can improve your profitability and meet your toughest business requirements.

# **MSC Virtual Big Book**

5 Browse our Virtual Big Book online for quick access to over 500,000 industrial supply items in an easy-to-use digital format. Pages appear exactly as they're seen in the MSC Big Book.

### New Features

6 We have added this section on our home page to keep you up to date on the most recent changes to mscdirect.com.

# **Spotlight Suppliers**

Check in often for great deals from top suppliers.

# Sales Flyers

(7)

8

Flip through the MSC digital sale catalogs for great discounted sale prices on our top-selling items.

| S                                                                                                    | earch Search tips                                             | Order                                                               | ₩ Cart (0) 3                  | Log In Locate/Re                                                                                                | egister/Help 4                                                         |
|----------------------------------------------------------------------------------------------------|---------------------------------------------------------------|---------------------------------------------------------------------|-------------------------------|----------------------------------------------------------------------------------------------------|------------------------------------------------------------------------|
| Industrial Supply Co                                                                                                    | 60 2                                                          | MSC                                                                 | ✓ GO<br>Order                 | Username:                                                                                                    | GO                                                                     |
|                                                                                                    | Keyword/Part # Search                                         | part number                                                         | qty. Pad                      | Password:                                                                                                    | Remember me                                                            |
|                                                                                                    |                                                               | 9                                                                   |                               |                                                                                                    |                                                                        |
| Big Book ® Index Pages                                                                                                    | OFFERS - RESOURCES -                                          | SULUTIONS -                                                         | ABOUT MSC - C                 | October 08, 2008                                                                                                | ET                                                                     |
| Lalamaking: Calid 9                                                                                                    | <b>MSC Industrial Supply</b>                                  | Inventory                                                           | r Managed                     |                                                                                                    |                                                                        |
| Indexable Drills, Reamers<br>& Counterbores                                                                                   | Dewl                                                          | eVMI - Vendor<br>Inventory                                          | Managed                       | The New FY0<br>Book is here                                                                                     | 9 Virtual Big<br>!                                                     |
| Threading: Taps, Dies &<br>Other Threading                                                                                    | 105                                                           | Government Sa<br>National Accourt                                   | nts y*                        | R0045720                                                                                                    | Over 4,400 pages with more than                                        |
| End Mills, Saws, Cutters &<br>Tool Bits                                                                                       | get it                                                        | e-Procurement                                                       | OST                           | thes in the second second second second second second second second second second second second second second s | 20,000 new items.                                                      |
| Indexable Turning,<br>Threading & Milling<br>Featuring Kennametal                                                             | NEXT DAY!*                                                    | these drama                                                         | out<br>tic enhancements.      | book                                                                                                    | online                                                                 |
| Abrasives, Files, Deburring,                                                                                                  | <b>Business Solutions</b>                                     |                                                                     |                               |                                                                                                    |                                                                        |
| Soldering & Welding<br>Tooling Components:<br>Clamping, Fixturing,<br>Locating, Die & Mold                                    | We've got answers to some<br>Customer Managed<br>3M           | of your toughest<br>Inventory (CMI)                                 | business questions            | <ul> <li>New Feature</li> <li>Search</li> <li>Express<br/>Checkout</li> </ul>                                   | New                                                                    |
| <ul> <li>Measuring Instruments</li> <li>Machinery, DROs, Machine<br/>Tool Accessories, Knurls,<br/>Books &amp; EDM</li> </ul> | <ul> <li>Motors</li> <li>Safety</li> <li>Fasteners</li> </ul> |                                                                     | <u>D</u>                      | Order Review     Workflow Up     Find out more al                                                               | w<br>dates<br>bout these new                                           |
| Band Saw Blades, Flat                                                                                                    | Click here to learn more ab                                   | out solutions.                                                      |                               | features and en                                                                                                 | nancements.                                                            |
| Stock, Drill Rod & Raw<br>Materials                                                                                           | US Government                                                 |                                                                     |                               | Spotlight Su                                                                                                    | ppliers                                                                |
| Fasteners & Hardware                                                                                                    | Enderal Covernment custor                                     | nere click here to                                                  | learn mare about              |                                                                                                    |                                                                        |
| Hand Tools                                                                                                    | MSC's Government contract                                     | ts with the GSA an                                                  | d the United States           |                                                                                                    |                                                                        |
| Fleet Maintenance & Power<br>Tools                                                                                            | Postal Service.                                               | NEW!                                                                |                               |                                                                                                    |                                                                        |
| <ul> <li>Paints, Adhesives,<br/>Marking/Labeling, Fluids &amp;<br/>Lubricants</li> </ul>                                      | GSA Schedule                                                  | MSC product<br>are now<br>available on                              | S Contract #<br>SPM7W107DE016 | Sales Flyers                                                                                                    |                                                                        |
| Safety, Communication &<br>Janitorial                                                                                         | USPS MRO Contract 2CMROS-03-B-445                             | <ul> <li>DOD eMall<br/>with Credit C<br/>and Milstrip of</li> </ul> | MIL CC<br>ard<br>apability!   | Browse top-sell                                                                                                 | ing sale items:<br>Metalworking                                        |
| <ul> <li>Material Handling, Storage,<br/>Office, Packaging &amp;<br/>Shipping</li> </ul>                                      |                                                               | L                                                                   | nu ∎urtativend € 20           |                                                                                                    | <ul> <li>Maintenance &amp;<br/>Repair</li> <li>Super Savers</li> </ul> |
| <ul> <li>Lighting/Electrical, Motors &amp;<br/>Power Transmission</li> </ul>                                                  |                                                               |                                                                     |                               |                                                                                                    | Overstock                                                              |

# **Navigation Bar**

# Search

There are two ways to search on mscdirect.com: our Enhanced Keyword Search powered by Google or our Product Attributes Search. See Search for more details.

#### 2 Order

When you want to place a fast order using your customer part number or the MSC part number(s), use this quick order entry pad to purchase products directly from the home page.

#### 3 Shopping Cart

Click here to view a descriptive list of the items you have selected for purchase. You can easily add, modify or remove items from your shopping cart before you check out.

# Log In

Once you've registered, just type in your username and password. Please remember that your username is case sensitive. Click the "Remember Me" box to have your username remembered each time you visit our website.

5 Home

Click on "Home" or the MSC logo from anywhere on the site to return to the MSC home page.

#### 6 Order

8

This tab provides three different ways to quickly place your online order with MSC: 1) The Virtual Big Book; 2) Browsing the tabs of the Big Book and 3) The Quick Order pad.

#### 7 Special Offers

Roll over the tab for a list of MSC specials and digital sale catalogs with great prices on our top-selling items.

# Resources

Learn more about the various MSC resources available (such as emergency preparedness, safety resources and motor resources) that can improve your profitability and meet your toughest business requirements.

#### 9 Solutions

Find out more about the many solutions MSC offers (such as CMI - Customer Managed Inventory, National Accounts and e-procurement) to help your company save money and become more productive.

#### About MSC 10

Access company-related information, such as our history, our locations, career opportunities, Community Relations, press releases and much more.

#### (11) **Customer Support**

Roll over this tab for links to MSC's ordering, shipping and invoicing options; return policies; Big Book request and more.

#### (12) My Account

Click here to log in, locate your account or become a new customer.

| Industrial Supply Co.<br>Sear<br>• Keyn<br>• Cata                                                                                                    | Ch Search tips<br>GO<br>word/Part # Search<br>log Page # Search                          | Order<br>MSC<br>part number                                                   | Cart (0)                                                               | Log In Locat<br>Username:<br>Password:                           | e/Register/Help<br>GO<br>Remember me |
|----------------------------------------------------------------------------------------------------|------------------------------------------------------------------------------------------|-------------------------------------------------------------------------------|------------------------------------------------------------------------|------------------------------------------------------------------|--------------------------------------|
| HOME       ORDER       2       SPECIAL OFFE         DEWALT DRILL C(       GO       2         O search within these results       •       ewword/part # search         •       catalog page # search         3       Search Result Types         •       Category Results | RESOURCES Search By:<br>Product Attribut<br>Choose the search<br>Results 1 - 18 for DEWA | te Filters Se<br>Powered by Goo<br>ALT DRILL CORDE of<br>9                    | ABOUT MSC 4<br>arch Powere<br>ogle.<br>f 18   Displaying               | customer support<br>ed By Google<br>?<br>30 💌 1                  |                                      |
| Power Tools<br>⊕ Power Drills                                                                                                    | Select                                                                                   | Product Details                                                               | Sor                                                                    | t by: popularity   item                                          | price   mfr.                         |
| powered Google*                                                                                                    | 5                                                                                        | Mfr: DeWALT<br>Mfr #: D21002<br>Big Book Page 2381<br>View similar items<br>6 | Corded - Power<br>Drill/Driver Chuo<br>Type: Keyed Min<br>Maximum RPM: | Drills Type:<br>k Size: 3/8 Chuck<br>imum RPM: 0 P<br>2500 In st | Qty:<br>rice: \$80.89 ea<br>ock: 92  |
| Need Help?                                                                                                    | Item #: 07387616                                                                         |                                                                               |                                                                        |                                                                  |                                      |
| If you need assistance finding your<br>item or additional product<br>information                                                                                                    |                                                                                          | Mfr: DeWALT                                                                   | Heavy-Duty 3/8 Keyless Chuck                                           | n. VSR Drills with<br>Type: Pistol Drill                         | Qty:                                 |

|                                    | Refine your search by using the drop do | wn boxes below.      |                      |   |
|------------------------------------|-----------------------------------------|----------------------|----------------------|---|
| search within these results        | Filter This Category                    | ILL SETS (10 of 3    | 66 total items)      |   |
| keyword/part # search              | <pre> &lt; Brand Name &gt;</pre>        | •                    | < Type >             | • |
| catalog page # search              | < Size Range >                          | •                    | < Fractional Size >  | • |
| Search Result Types                | < Material >                            | •                    | < Finish/Coating >   | - |
| Category Results<br>(4 Categories) | < Number of Pieces >                    | •                    |                      |   |
| Cutting Tools                      |                                         | click here           | e to show all items. |   |
| Hex Shank Drills                   | Searched for 'DEWALT DRILL DRILLS'.     | Results 1 - 10 of 10 |                      |   |
| Masonry Drills                     | Where did the drop downs go?            |                      |                      |   |

# Search

# Search Powered by Google<sup>™</sup>

Our enhanced keyword search, powered by Google, simplifies search types. You can search for anything with one convenient search. Simply type in a description of what you're looking for OR the MSC, Manufacturer, Customer, NSN or Competitor part number and click the "Go" button.

Tip: For the best results, be specific. The more information you put in your search, the more accurate your results will be.

#### **Product Attribute Filters Search** 2

If your goal is to start with a broad category and filter down using product attributes, then Product Attribute Filters Search is the way to go! There is a convenient drop-down filter menu that helps you classify your search. Simply type in a description of what you're looking for and select the MSC Industrial Supply Keyword, Part, Customer, Manufacturer, NSN, Competitor, or Page number and click the 'Go' button. The search will return a list of product categories matching your keywords, on the left portion of the page. Click on the product category that most closely suits your needs. After you've entered the filtering details for the item you need, you will see all matching product(s).

# **Refining Your Results**

Improve your results by using additional or different keywords, by clicking on the "View Similar Items" link, or by clicking on any of the "Search Results Types" on the left to get down to a specific category.

# How to Compare

Check mark/select multiple items and click on "compare items" for a side-by-side comparison.

#### Item Detail Links 5

3

4

Use this link for a detailed product description, technical and manufacturer information, and more. See the Item Details tab in this guidebook for more information.

#### View Similar Items 6

Click on this link for a listing of similar products and the option to filter within that category.

# **Product Availability**

The Search Results page will show real-time product availability and your negotiated pricing. If you are logged in you will also see inventory available for pickup from the Customer Pickup location closest to you. Our five pickup locations are: Harrisburg, PA; Atlanta, GA; Elkhart, IL; Wood Dale, IL and Livonia, MI.

#### 8 Add to Cart

Simply enter the quantities you want in each item box, and click "add to cart."

#### Add to List (Personal Lists) 9

The Personal List feature allows you to create a bookmarked list of your most frequently viewed or purchased items for fast repeat buys or future reference. Your Personal List(s) will not be deleted, and can be used repeatedly.

#### **Using Filters** 10

Further refine your search and find the exact product you're looking for by using these attribute drop-down boxes.

#### 9

Search

| MSC<br>adustrial Supply Co.                                                                                                  | Search se<br>keyword/part #                                          | search tips<br>GO<br>search<br>search                                            | Order<br>MSC<br>part number             | Cart (0)                                                                                | Log In username                            | ogin help<br>GO<br>Remember me |
|----------------------------------------------------------------------------------------------------|----------------------------------------------------------------------|----------------------------------------------------------------------------------|-----------------------------------------|-----------------------------------------------------------------------------------------|--------------------------------------------|--------------------------------|
| ME ORDER - SPECIAL                                                                                                    | OFFERS 4 RES                                                         | OURCES 4 SOLUT                                                                   | TIONS 4 AB                              |                                                                                         | OMER SUPPORT 🦼                             | MY ACCOUNT                     |
| noose One                                                                                                    | <ul> <li>G0</li> <li>View PDF</li> <li>2773</li> <li>2773</li> </ul> | View in F                                                                        | itmL                                    | Sp                                                                                      | Come cele<br>50th Anni<br>® with           | versary<br>us                  |
| Back Views: 🚺 🛄 📰 🖸                                                                                                    | Tools:                                                               | MSC #: 0209589                                                                   | 2770 2771                               | 2770 2773 0774 3                                                                        | 2775 2776 2777 1<br>ISE COATEI             | D GLOVES                       |
| Nitrile Coated Heavy<br>General Purpose Work G<br>Set Order # Price per Pair<br>Set Order # 11 12<br>Small 02095883 53 91 53 |                                                                      | Description: NIT<br>SLIP-ON XLG PF<br>PALMCOAT CO<br>DRIVR GLV<br>Click for more | RILE<br>TON sal                         | brasion better than most le<br>ives workers superior cush<br>lasts longer by keeping se | ather palm<br>ioning for<br>ams out of the | north                          |
| Medium 02095875 3.91<br>Large 00141119 3.91<br>X-Large 02095891 3.91<br>Nitrile Coated, Cotto                                | n Knit Lined Gl                                                      | s7.04 Coating C<br>• Slip-on cu                                                  | overage - Palm, w<br>iff • Color: White | comfort<br>rist and full index finger (fr<br>Black and Red/Brown                        | ont and back)                              | Ansell                         |

# **Two-Page View**

| JOST GENERAL PURPOSE COATED CLOVES                                                                                                    | GENERAL PURPOSE COATED GLEVIS                                                                                                    |
|----------------------------------------------------------------------------------------------------|----------------------------------------------------------------------------------------------------|
| Shile Coded Same Later Lined Direct                                                                                                    | Martin Control an Annue or Terry Califi Lines Einen Musilione (CTT) Annuell                                                                                                    |
| Server Server West Source Source 1 and 1 and 1 and 1 and 1 and 1 and 1 and 1 and 1 and 1 and 1 and 1 and 1 and 1                                                                                                    | Send have been been been                                                                                                    |
| And And And And And And And And And And                                                                                                    | To the information with a set into provide service states and the set into the set                                                                                                    |
| a more than a state of the second second sec       | to add to the lot of the lot of t |
| the latter of the set and the statement of the second second                                                                                                    | No. of Concession, Statement of Concession, Statement                                                                                                    |
| Standard M. M. Martin and Standards and Standards and S                                                                                                    | Approximate and the second second secon      |
| and the best of the second second sec       | - Security - Security State Security                                                                                                    |
| and their free on the sea and the sea the sea        | Accessed Provide and Accessed and Accessed a |
| Secure August Salid Room                                                                                                    | - The set of the set of the set o |
| Starten and the processing hard the processing from which the set of program which have been been as a set                                                                                                    | The West still and the West statements and the West still and                                                                                                    |
| Apr Associated Contraction                                                                                                    | and And Adding Adding                                                                                                    |
| processory and and and and and and and and and and                                                                                                    |                                                                                                    |
| - torong and the state of the state of the s       | 100 M 100 M 10 M 10 M 10 M 10 M 10 M 10                                                                                                    |
| - normal sector                                                                                                    | E E E E E E E E E E E E E E E E E E E                                                                                                    |
| - In this is the second second s                                                                                                    | And and a second second s                                                                                                    |
| a work work work work work with                                                                                                    | E                                                                                                    |
| 12. 1000 12 12 mmr an ar 1000 12 12 12 10 12                                                                                                    | Natur was                                                                                                    |
|                                                                                                    | 100 IR IR                                                                                                    |
| M. S. Angell (1998)                                                                                                    | 1 1 1 1 1 1 1 1 1 1 1 1 1 1 1 1 1 1 1                                                                                                    |
| None Cares, Inscristed Liver Store                                                                                                    | Autorized Mullee County College Dr. Ansell / Connector                                                                                                    |
| Group Report Dates Boost                                                                                                    | tot time stuffing the state of the state of the state                                                                                                    |
|                                                                                                    | The state of the second state of the second                                                                                                    |
| an one print                                                                                                    |                                                                                                    |
| Contract and the set of a set of the set of the set of        |                                                                                                    |
| the late it that the late is the second second seco       | Wall w H with W with a wat and                                                                                                    |
| the period of the period of the second second secon       | The of these second read from the state is also be designed to the the the table of the barry of the second second s                                                                                                    |
| Non-Horse Automation Automatic Automation Automatics                                                                                                    | Accessed to a second to a second to a seco |
| <ul> <li>Investigation of the state of the state of t</li></ul> | - Day New York - Day New York                                                                                                    |
| for her care                                                                                                    | · band all the star star. · band all star star star star star                                                                                                    |
| and an arrival and arrival and arrival                                                                                                    | And And And And And And And And And                                                                                                    |
| hard and an an an an an an an an an an and an                                                                                                    | All should unlike a state of the second state of the second state  |
| an an and a second to be seen to be an an and a second to be and                                                                                                    | The second second secon |
| Can be an an an an an an an an an an an an an                                                                                                    | A AN AND A AND A A |
|                                                                                                    | The number of the local lines of the local lines of the local lines and the local lines of the local lines of the local lines o |
| Set Cold State 18:18                                                                                                    | ter binn ift brinne of friend an an an in the second of the second                                                                                                    |
| ( manager ) ( manager )                                                                                                    | Marris links                                                                                                    |
| ATT                                                                                                    | Annual and and and and and and and and and and                                                                                                    |
|                                                                                                    | his boar an and the second second sec |
|                                                                                                    |                                                                                                    |
|                                                                                                    | Local Distance of the local Local Local Distance of the local distance of the                                                                                                    |
| THE R. CONTRACT PRANT AND A DRAW AND A DRAW AND AND A DRAW AND AND A DRAW AND AND A DRAW AND AND AND AND A DRAW AND AND A DRAW AND AND AND AND AND AND AND AND AND AND                                                                                                    | 27% BLACK TO SERVICE AND IN THE REAL TO BE AND THE                                                                                                    |

# **Thumbnail View**

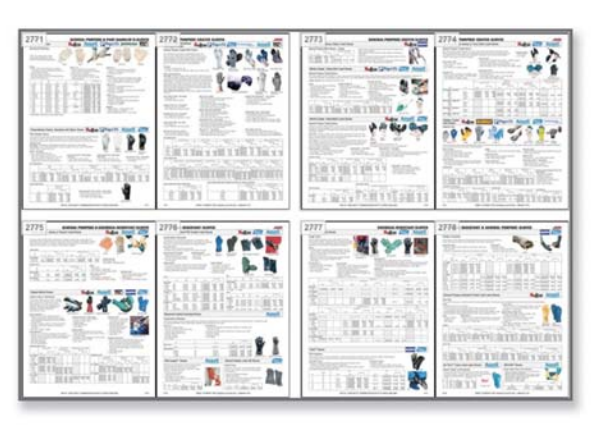

# **Virtual Big Book**

Browse our Virtual Big Book online for quick access to over 500,000 industrial supply items in an easy-to-use digital format. Pages appear exactly as they're seen in the MSC Big Book.

# Navigation

Product Index: The product index, located at the end of the Virtual Big Book, is a great tool for finding the items you're looking for.

Jump to Page: Enter a page number to go directly to the page. Jump to Section: Use this to go directly to a section header. Page Scrollbar: Slide the slider and stop it on the page number you want to view. Turning Pages: You can turn pages by clicking on the back or next button in the toolbar located above the catalog or by clicking on the bottom corners of the pages.

#### Using Tools 2

B

4

Page to a Friend: Click on the envelope icon and fill in your friend's email address as well as your own and click "submit."

Click and drag the note to reposition it.

Print: To print pages, click on the print icon. However, for the best print quality, first view the page of interest as 8 a PDF document and then select print.

Bookmarks: To bookmark a page, click on the bookmark icon in the toolbar. A new bookmark will appear on ₽ the right margin of your page. Click the bookmark at any time to jump back to that page. Highlight: To highlight an item on a page. 1) Click on the highlight item icon in the toolbar. 2) Click on the item 0 that you wish to highlight. Repeat to highlight more items.

# Change Views

View as a PDF: To view a page as a PDF, in the 'View PDF' drop down, select the page number that you would like to view. The PDF of that page will immediately launch. This should be used for the best print quality. Single Page View: This is our standard view. You will see a single page of the catalog in the viewing area at a time.

**<u>Thumbnail View:</u>** This view shows you sets of small "Thumbnail" representations of the catalog's pages. Click on the right or left arrows to go forward or back. Click on any thumbnail to quickly jump to that page in the catalog.

Two-Page View: You will see two pages of the catalog in the viewing area at a time. Magnifier: This view gives you a virtual magnifying glass. To move the magnifier, click and drag on its edges.

# **Item Details**

Roll your mouse over items and you'll see a small "pop up" bubble. Click on the bubble to get to the item's detail page. From the details page, you will be able to add it to your shopping cart.

11

Notes: Click on the note icon in the toolbar to add notes to your pages. Click on the note to type your message.

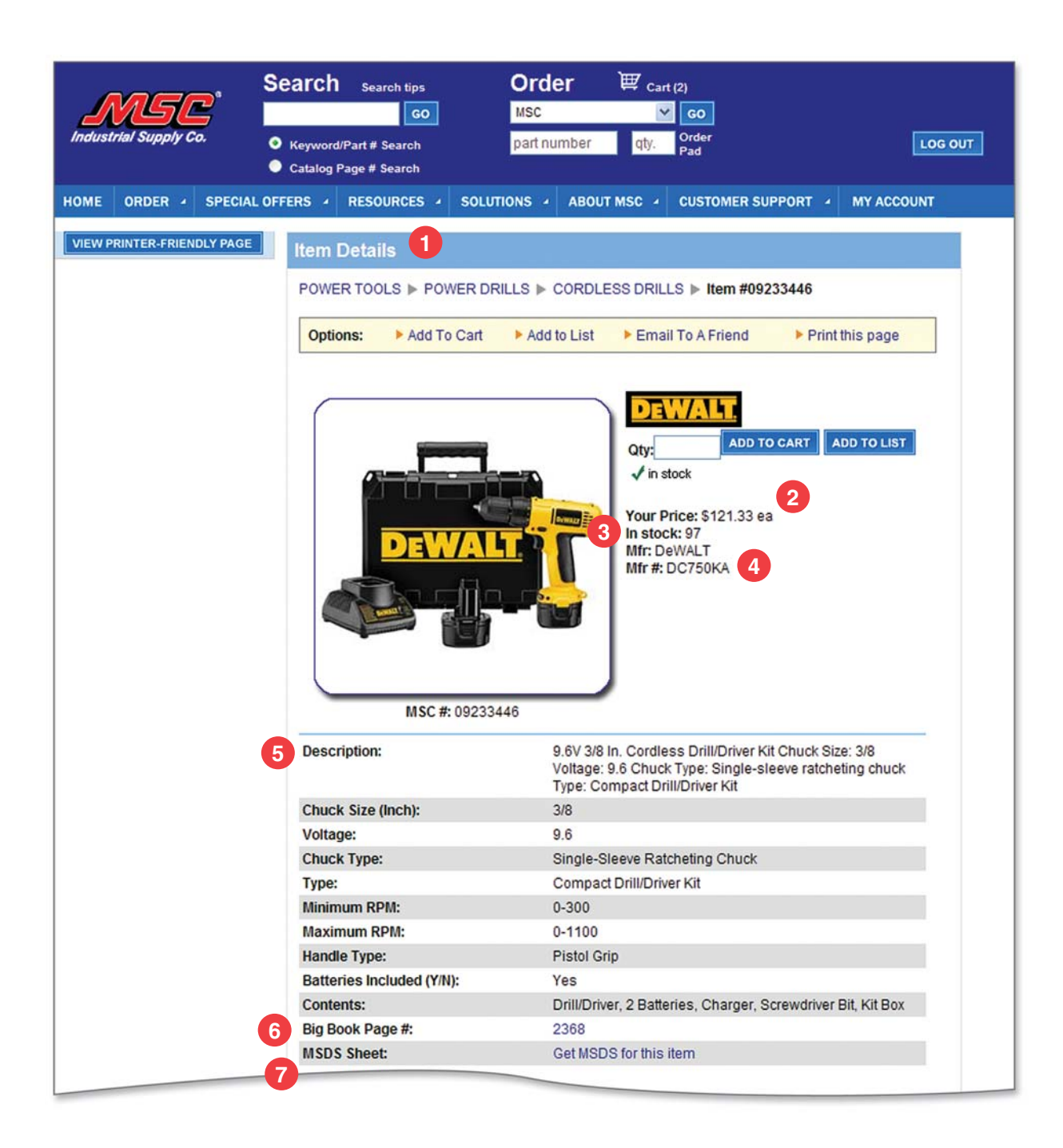

# **Item Details**

# Item Details

This comprehensive page provides complete product descriptions, including manufacturer information, pricing, technical specifications, and much more.

#### (2) Price

3

4

Users who are logged in will see customer-specific pricing, if applicable, on this page.

# Availability

The Item Details page will show real-time product availability. If you are logged in you will also see inventory available for pickup from the Customer Pickup location closest to you. Our five pickup locations are: Harrisburg, PA; Atlanta, GA; Elkhart, IL; Wood Dale, IL and Livonia, MI.

# Part Numbers

The MSC and Manufacturer part numbers can be found on this page.

#### 5 **Specifications**

View a complete list of technical and manufacturer specifications in an easy-to-read chart format.

#### Catalog Page Number 6

Click on the "Big Book Page #" link to see the Virtual Big Book catalog page. It's exactly the same as the printed catalog page.

# MSDS

Easily view and download Material Safety Data Sheets from this page for applicable items.

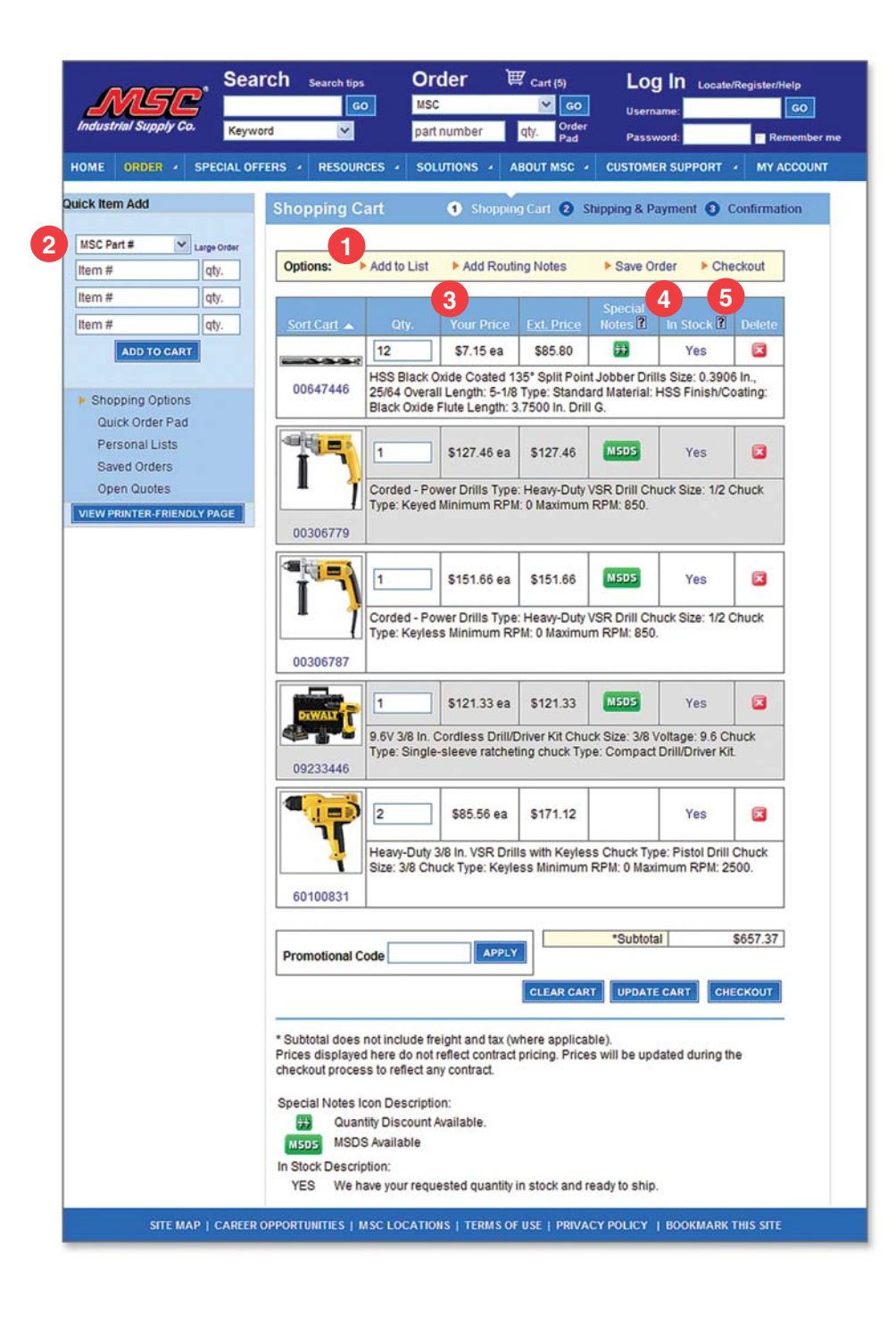

# **Ordering/Shopping Cart**

There are numerous ways to access the 'Shopping Cart': 1) You can click on the icon at the top of each page or 2) Click on the 'Add to Cart' button from the 'Search Results' page or the 'Item Details' page.

# Add to List

The Personal List feature allows you to create a bookmarked list of your most frequently viewed or purchased items for fast repeat buys or future reference. Your Personal List(s) will not be deleted, and can be used repeatedly. This new, user-friendly list feature replaces the former 'Manage Shopping Carts' feature. You can create multiple Personal Lists, customized for you or your company's needs. For example, you can create one long list or multiple lists grouped by product category, by department, by end user or however you choose.

Quick Item Add 2

When you know the part number, use the 'Order Pad' to quickly add items to your active 'Shopping Cart.'

#### **Shopping Cart**

Your cart contains a descriptive list of the items you have selected for purchase. You can easily add, modify or remove items from your 'Shopping Cart' before you check out. When you're ready to place your order, click the 'Checkout' button.

Note: To access your 'Shopping Cart', click on the 'Shopping Cart' icon on the top navigation bar or on the 'My Account' page.

#### Pricing 3

4

5

If you are logged in, you will see your negotiated pricing in the cart.

#### Special Notes

Check this column of the cart for special product information, if applicable, such as quantity break pricing, MSDSs, and more.

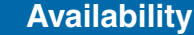

Real-time product availability for your order can be found in the "in stock" column.

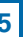

| Industrial Supply Co.                                                                                                    | Keyword                                                                     | ×                                                                                             | parl number                                                                           | qty. Order<br>Pad                                                                                                    |                        | LOG OUT                                      |          |
|----------------------------------------------------------------------------------------------------|-----------------------------------------------------------------------------|-----------------------------------------------------------------------------------------------|---------------------------------------------------------------------------------------|----------------------------------------------------------------------------------------------------|------------------------|----------------------------------------------|----------|
| IOME ORDER - SPECIA                                                                                                    | LOFFERS + R                                                                 | ESOURCES + SOLL                                                                               | MONS · ABOUT N                                                                        | ISC · CUSTOME                                                                                                    | R SUPPORT + M          | ACCOUNT                                      |          |
| Line Item Distributio                                                                                                    | n 🜒 Shopp                                                                   | ingland O Shippic                                                                             | g & Payment 🕤 C                                                                       | Confirmation                                                                                                    |                        |                                              |          |
| Line item Distribution is use                                                                                                    | d to distribute ea                                                          | ach item into a type of                                                                       | categorization deterr                                                                 | mined by                                                                                                    |                        |                                              |          |
| your company administrator                                                                                                    |                                                                             |                                                                                               |                                                                                       |                                                                                                    |                        |                                              |          |
| oposte an items in ca                                                                                                    |                                                                             | SHOUL SECTOR                                                                                  | IS DEDUCTION                                                                          | T TROOTES                                                                                                    | TED CENEDTH INC        | TRICCALE                                     |          |
| 10110                                                                                                    |                                                                             |                                                                                               |                                                                                       |                                                                                                    | et che de traest manne |                                              |          |
| KELLO<br>«None»                                                                                                    | ×                                                                           | <none> ~</none>                                                                               | <none></none>                                                                         | <none></none>                                                                                                    | *                      | <none></none>                                | ~        |
| HELLO<br>«None»                                                                                                    | Y                                                                           | <none> ¥</none>                                                                               | <none></none>                                                                         | <none></none>                                                                                                    | ×                      | <none></none>                                | ×        |
| HELLO<br>«None»<br>UPDATE CART<br>Update specific items<br>If you've n                                                                                                    | in cart                                                                     | <none></none>                                                                                 | <none></none>                                                                         | <none></none>                                                                                                    | ×                      | <none></none>                                | ×        |
| HELLO<br>«None»<br>UPDATE CART<br>Update specific items<br>UPDATE CART<br>UPDATE CART<br>UPDATE CART<br>UPDATE CART<br>UPDATE CART<br>UPDATE CART<br>UPDATE CART                                                                                                    | in cart<br>sade any change                                                  | <none></none>                                                                                 | <none></none>                                                                         | None>                                                                                                    | ×                      | <none></none>                                |          |
| HELLO<br>«None»<br>UPOATE CART<br>Update specific items<br>UPOATE CART<br>UPOATE CART<br>UPOATE   | in cart<br>aade any change<br>b                                             | eNone> v                                                                                      | <none></none>                                                                         | V (None>                                                                                                    |                        | <none></none>                                | ×        |
| HELO<br>«None»<br>UPOATE CART<br>UPOATE CART<br>UPOA | in cart<br>nade any change<br>b<br>stisfied, please o                       | es you would like to r<br>lick once on continue                                               | <pre>cNone&gt; eview, please click o to check out. Original to VSB Data Church </pre> | Civic Course Course | · Kadeta Minimum       | <none></none>                                | PPM- 850 |
| HELLO<br>«None»<br>UPGATE CART<br>UPGATE CART<br>UPGATE CART<br>UPGATE CART<br>UPGATE CART<br>If you've so<br>If you've so<br>If you                       | in cart<br>nade any change<br>titified, please c<br>Corded - Powe<br>106787 | <none> &gt;    cs you would like to r   lick once on continue   r Drills Type: Heavy-D</none> | «None»<br>eview, please click o<br>to check out.<br>Ottoprati<br>uty VSR Dnil Chuck 1 | Chone>                                                                                                    | e: Keyless Minimum     | <none> Spat City RPLK 0 Maximum SPLIT</none> | RPM: 850 |

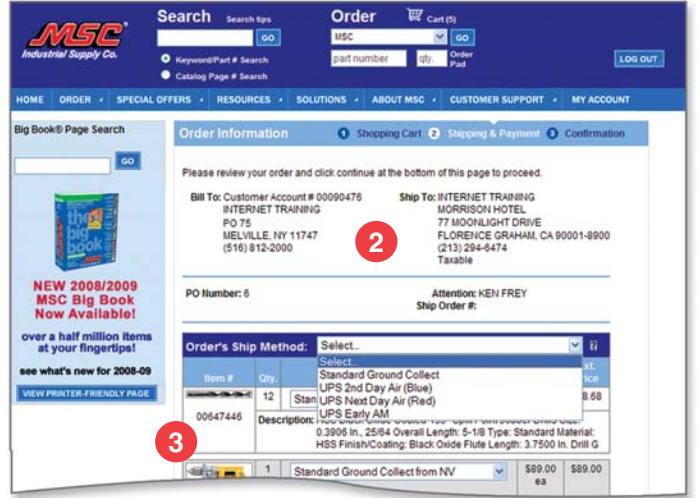

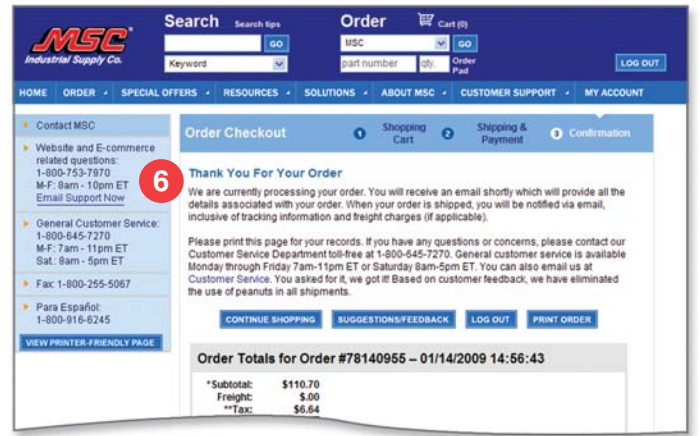

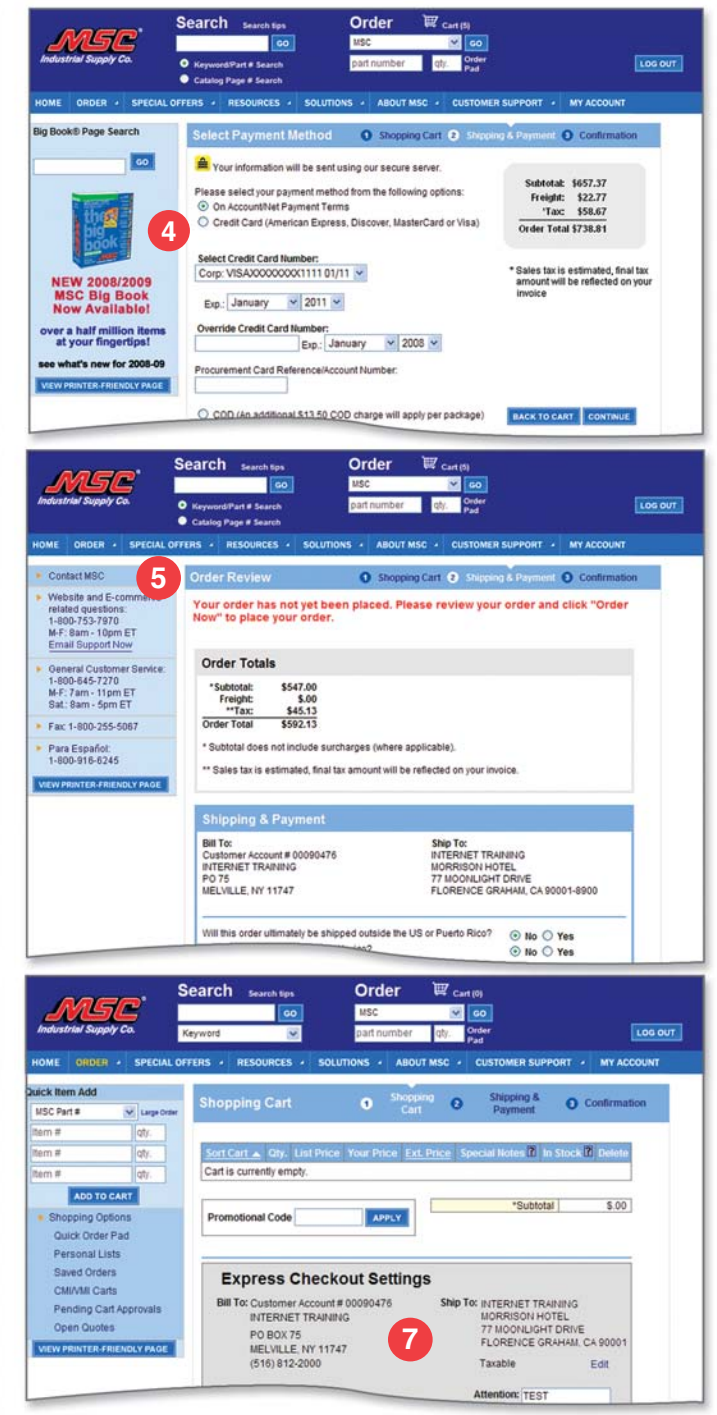

# **Checkout**

After adding all items to your 'Shopping Cart,' you have two options for checkout, Checkout and Express Checkout.

| 1 | Line Item Distribution<br>This handy feature allows you to individually code each i<br>allocate specific items to departments, cost centers, gen                                                      |
|---|----------------------------------------------------------------------------------------------------|
| 2 | <b>Billing and Shipping Information</b><br>Your bill-to and ship-to will be pre-filled with either your<br>During this step, you may modify/update your ship-to ar                                    |
| 3 | Order Details and Shipping Options<br>Use this page to closely review your order item details a                                                                                                    |
| 4 | Payment Options<br>Select your preferred payment method from the list of o<br>credit card. Click "Order Now" one time when you're rea                                                                 |
| 5 | <b>Order Review</b><br>This screen allows you to review the contents of your or                                                                                                    |
|   | Note: Please make sure that you click 'Submit' from the                                                                                                    |
| 6 | <b>Confirmation</b><br>The "thank you for your order" page confirms that your or<br>receive a confirmation via email and another email (with                                                          |
|   | <b>Express Checkout</b><br>If you re-use the same billing, shipping and payment inf<br>help speed up your order process. This feature allows y<br>your Express Checkout ordersTwo clicks and you're d |
| 7 | Express Checkout Settings Box<br>The Express Checkout settings box is where you set up<br>applied to all Express Checkout orders. Choose defaults                                                     |

Note: This information must be completed in order to use this feature, but can be edited by clicking on the 'Change Defaults' button.

After clicking the 'Express Checkout' button from your 'Shopping Cart,' you will be directed to the 'Order Review' screen.

Note: Please make sure that you click 'Submit' from this page to ensure your order is placed.

#### 17

item within an order for reporting purposes. You can neral ledger accounts, people, job name, job number, etc.

selected default info or what appeared on your last order. nd/or add new information.

and select your shipping method/transit time.

ptions, such as "on account," or dy to place your order.

rder one last time before submitting it.

is page to ensure your order is placed.

order has been successfully submitted. You'll also n tracking info) once your order has shipped.

ormation for most of your orders, Express Checkout will you to set default preferences that will be applied to all one!

all your preferences for this feature, which will then be for Routing, Notification, Shipping and Payment.

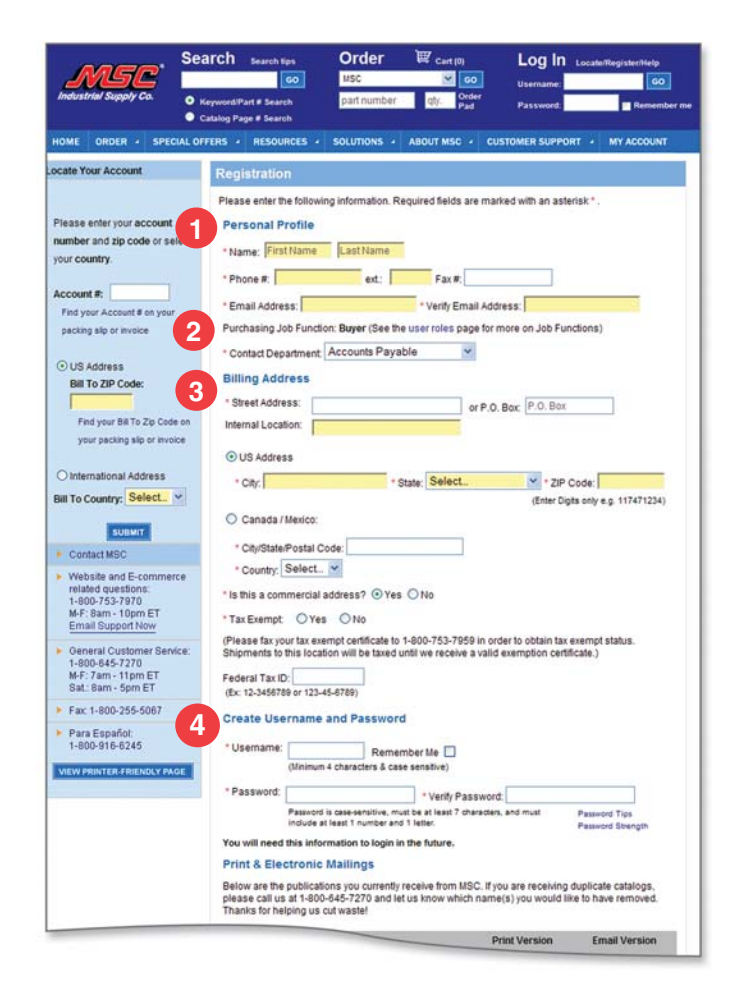

|                                                              | sword.                                                                                                    | Verny Pa       | 17000           |                         |                |             |
|--------------------------------------------------------------|----------------------------------------------------------------------------------------------------|----------------|-----------------|-------------------------|----------------|-------------|
|                                                              | Password is case-sensitive, must b                                                                                                    | e at least 7 d | haraclers, and  | d must                  | Password T     | ips         |
| You w                                                        | ill need this information to login in th                                                                                                    | e future.      |                 |                         | Password S     | trength     |
| 5 Print                                                      | & Electronic Mailings                                                                                                    | e rotore:      |                 |                         |                |             |
| Below                                                        | are the publications you currently rec                                                                                                    | eive from M    | ISC If you a    | re receiving            | dunlicate cr   | taloos      |
| please                                                       | a call us at 1-800-645-7270 and let us                                                                                                    | s know which   | ch name(s)      | you would li            | ike to have re | emoved.     |
|                                                              |                                                                                                    |                |                 |                         | -              |             |
|                                                              | The Dis Deck®                                                                                                    |                | Print           | Version                 | Email          | Version     |
|                                                              | The Big Book® on CD. ROM                                                                                                    |                | • Yes           | O No                    |                |             |
|                                                              | Matalworking Bast Buys (monthly)                                                                                                    |                | • Yes           | O No                    |                |             |
|                                                              | Maintenance and Renair (monthly)                                                                                                    |                | • Yes           | O No                    | O Yes          | O NO        |
|                                                              | Super Savers (monthly)                                                                                                    |                | O Yes           | O NO                    | O Yes          | O NO        |
|                                                              | Weakly Eav Promotions                                                                                                    |                | Ores            | 0 140                   | O Tes          | 0 140       |
| * Woo<br>busin                                               | Id you like to be contacted by third pa<br>less?<br>In Notifications                                                                                                    | rties that ar  | e relevant t    | For Intern              | O Ye           | redit Card  |
| Do yo                                                        | want to receive an email:                                                                                                    |                |                 |                         |                | DD Orders   |
| Do yo                                                        | u want to receive an email:                                                                                                    | Always         | Never           | Orders                  | and Co         | Test on the |
| Do yo                                                        | e is a delay processing your order?                                                                                                    | Always         | Never           | Orders                  | and Co         | 0           |
| Do yo<br>If ther<br>When                                     | u want to receive an email:<br>e is a delay processing your order?<br>1 your order is confirmed?                                                                                                    | Always         | Never           | Orders<br>©             | and Co         | 0           |
| Do yo<br>If ther<br>When                                     | w want to receive an email:<br>e is a delay processing your order?<br>I your order is confirmed?<br>I your order is shipped?                                                                                          | Always         | Never<br>O<br>O | Orders<br>©<br>©        | and CC         | 0000        |
| o or yo<br>Do yo<br>If ther<br>When<br>When                  | e is a delay processing your order?<br>1your order is confirmed?<br>1your order is shipped?<br>1 Format Preference                                                                                                    | Always         | Never           | Orders<br>©<br>©        | and Co         | 0<br>0<br>0 |
| b order<br>Doyo<br>If ther<br>When<br>When<br>Email<br>Which | u want to receive an email:<br>e is a delay processing your order?<br>your order is confirmed?<br>your order is shipped?<br>I Format Preference<br>format would you prefer us to use wit<br>Embedded HTU. O Plain Tet | Always         | Never           | Orders<br>⊙<br>⊙<br>\$? | and Co         | 0000        |

# **Registration**

Registering online with mscdirect.com is simple. Just fill out our quick form, and you'll start enjoying great benefits, such as 24/7 access to your order status/history, pricing, quotes, workflow and much more.

#### Personal Profile

Here you will enter your personal information.

#### **Business Info**

(1)

2

3

5

6

7

Enter your company information (only for business users).

- 'Administrator' role.

### Billing

Enter your billing address information.

# **Create Username and Password**

- password?' link.

**Note:** Your username and password are case sensitive. Tip: To make them easier to remember, use either all capital or all lowercase letters.

### Print and Electronic Mailings

Use this section to select which catalog and promotional mailings you would like to receive. You may choose to receive the print and/or email version.

#### Order Notifications

Make selections on order notification preferences such as order confirmation, order shipment notification and processing delays.

#### **Email Format Preference**

Choose to receive email in either HTML or Text format.

#### 19

 Account Administration (Workflow) – To assist you with your ordering workflow process, we have provided functionality that will enable you to establish "roles" and "spending limits" for users within your company while shopping on our site. Your default user role will be set to 'Buyer' when registering and can only be reassigned by someone in the

• To change your user role to 'Administrator,' you must speak to another 'Administrator' on your account. To find out who the 'Administrator' on your account is, go to your 'My Account' page and click on 'Manage User Roles.'

• Your Username - Your username must contain at least four characters and be unique (not already in use by another user). If you forget your username, you can have it emailed to you by clicking the 'Forgot your username?' link.

 Your Password – Your password must contain at least seven characters and must include a minimum of one letter and one number. If you forget your password, you can have it emailed to you by clicking the 'Forgot your

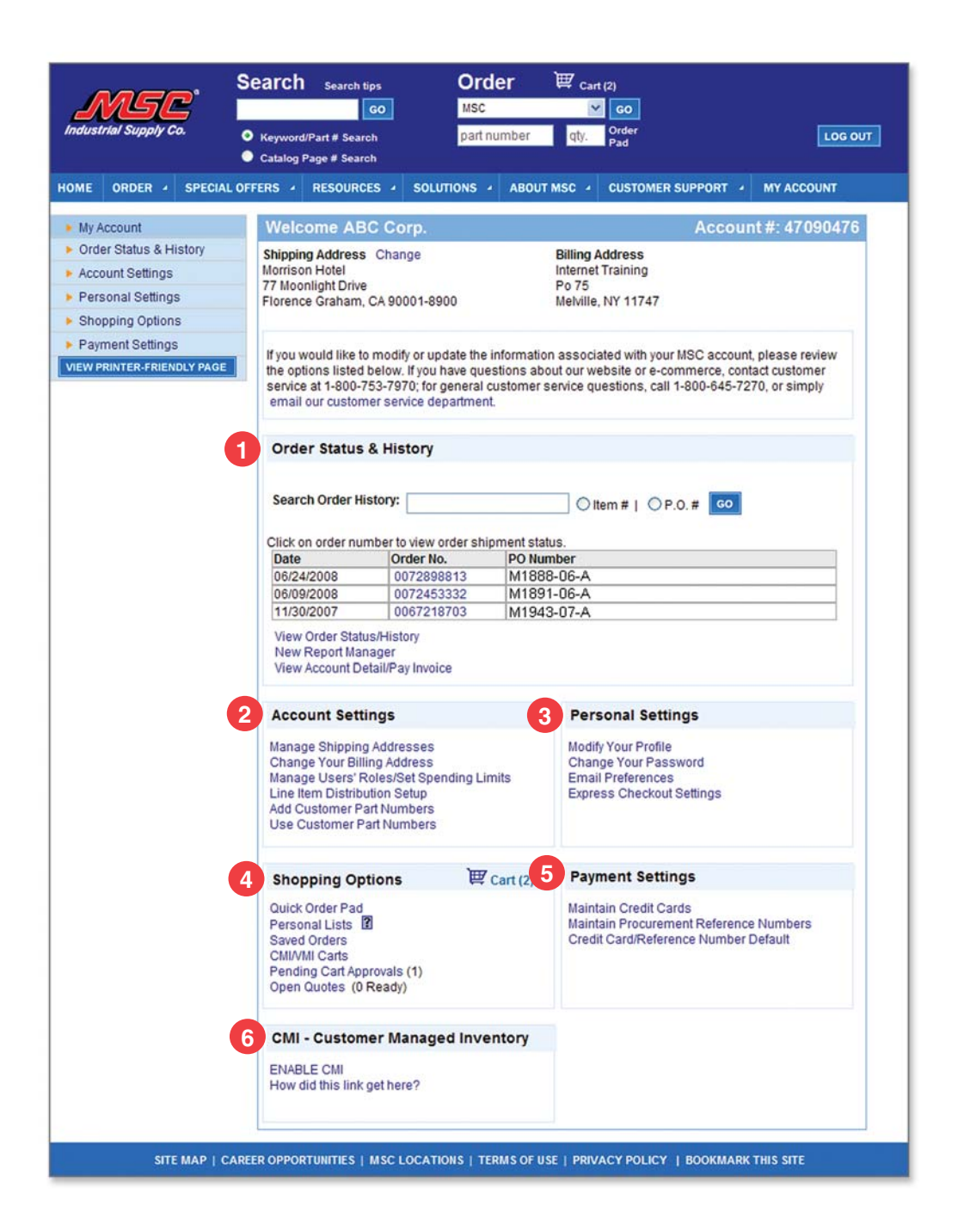

# **My Account**

Access this page to modify and/or update the information associated with your MSC account. Some of the options available are listed below.

### **Order Status/History**

1

4

This handy feature helps you quickly find and reorder items you've purchased before. You can conveniently search for orders by either ship-to or order number. It also lets you track shipments for orders you've placed.

#### 2 Account Settings

The tools contained in this section allow you to manage account settings such as Billing and Shipping addresses, User Roles (for workflow), Line Item Distribution and your Customer Part #'s.

#### **Personal Settings** 3

Use this section to make changes to your Personal Profile, email, password and access your 'Express Checkout' Settings (See Checkout tab).

# Shopping Options

Manage the way you shop on mscdirect.com by using the tools in this section.

- **Personal Lists** Allows you to create a favorite list of most frequently purchased/preferred items for fast repeat buys
- Saved Orders If you choose to save a partial or completed order, you can come back and access it from here.
- Pending Cart Approvals (Workflow) If you are in a 'Buyer' or 'Supervisor' role, view all orders pending your approval here.
- Open Quotes This helpful feature allows you to search and retrieve an existing quote and add it into your 'Shopping Cart.'

#### **Payment Settings** 5

Manage all saved credit card and payment information.

#### 6 CMI (Customer Managed Inventory)

CMI (Customer Managed Inventory) is a tool that will enable you to save time and money while effectively replenishing your inventory and stocking levels. From this location on your My Account page you can manage your CMI functions and 'Shopping Carts.'

|                                                                                                    | earch Search tips                                                                                                    | Order                                                                                                    | ) Cart (0)                                                                                                    | Log In Locate/F                                                                                                    | Register/Help                                                                                  |
|----------------------------------------------------------------------------------------------------|----------------------------------------------------------------------------------------------------|----------------------------------------------------------------------------------------------------|----------------------------------------------------------------------------------------------------|----------------------------------------------------------------------------------------------------|------------------------------------------------------------------------------------------------|
| Industrial Supply Co.                                                                                                    | eyword 💌                                                                                                    | part number                                                                                                    | qty. Order<br>Pad                                                                                                    | Password.                                                                                                    | Remember me                                                                                    |
| HOME ORDER - SPECIAL                                                                                                    | OFFERS - RESOURCES                                                                                                    | SOLUTIONS                                                                                                    | ABOUT MSC 4                                                                                                    | CUSTOMER SUPPORT                                                                                                    | MY ACCOUNT                                                                                     |
| <ul> <li>Solutions</li> <li>CMI Home</li> <li>eVMI</li> <li>Competitive Advantage</li> <li>Government Solutions</li> <li>National Accounts</li> <li>e-Procurement</li> <li>p-Cards</li> <li>VIEW PRINTER-FRIENDLY PAGE</li> </ul> | Solutions<br>Solutions Home<br>Learn more about th<br>company become in<br>save time and cost<br>MSC Industrial Sup<br>distribution. Team L<br>more about the man<br>CMI (Customer<br>Managed Inventory<br>VMI (Vendor<br>Managed Inventory | he flexible, tailored so<br>nore competitive. Fro<br>with streamlined solu<br>ply is a leader with m<br>py with MSC Industria<br>hy solutions that we co<br>Visit this section for<br>) save time and mon<br>take complete cont<br>Check out this sect<br>) expertise can help i<br>comprehensive eVI | olutions MSC Indu<br>m customers larg<br>itions that addres<br>ore than 65 years<br>I Supply and watc<br>iffer.<br>information on th<br>ey. In just two eas<br>rol of your ordering<br>ion to find out how<br>your business imp<br>MI solution. | strial Supply offers that can l<br>e or small, MSC Industrial S<br>s your end-to-end procurem<br>of experience in industrial s<br>h your business' profitability<br>is innovative tool that will en<br>y steps (scan and connect),<br>process!<br>MSC's inventory managem<br>prove its performance throug | help your<br>upply helps<br>ent needs.<br>upply<br>grow. Read<br>able you to<br>you can<br>ent |
|                                                                                                    | 3 Competitive<br>Advantage                                                                                                    | This innovative solu<br>"competitive advant<br>improvements and<br>comprehensive dat<br>freeing up working<br>business.                                                                                                    | ition is aimed at h<br>age", by providing<br>lowering overall to<br>a collection result<br>capital to invest in                                                                                                    | elping our customers achie<br>breakthrough productivity<br>oling spend. In addition,<br>s in greatly reducing invento<br>other more productive area:                                                                                                    | ve a<br>ry levels,<br>s of your                                                                |
|                                                                                                    | 4 Government                                                                                                    | Visit this section to<br>agencies, as well a<br>responded very pos                                                                                                    | learn why numero<br>s Government Co<br>sitively to the MSC                                                                                                    | us Federal, State, and Loca<br>ntractors and the USPS, hav<br>Industrial Supply value prop                                                                                                    | l/Education<br>/e<br>osition.                                                                  |
|                                                                                                    | 5 National Accounts                                                                                                    | If you have multiple<br>over \$1 million, visi<br>Our Team will build<br>procurement needs                                                                                                    | locations and/or a<br>t this section for m<br>a customized bus<br>a.                                                                                                    | an annual spend in industria<br>lore on our National Accoun<br>siness solution that best sui                                                                                                    | I supplies<br>ts Program.<br>ts your                                                           |
|                                                                                                    | 6 e-Procurement                                                                                                    | To help our custom<br>Industrial Supply ha<br>Check out this sect                                                                                                    | ers cut costs and<br>as incorporated m<br>ion to learn more.                                                                                                    | become more productive, M<br>any ways to do business ele                                                                                                    | SC<br>ectronically.                                                                            |
|                                                                                                    | 7 P-Cards                                                                                                    | Learn how MSC Inc<br>American Express t<br>general ledger pos                                                                                                    | lustrial Supply has<br>to streamline your<br>ting processes.                                                                                                    | teamed up with MasterCar<br>purchasing, accounts paya                                                                                                    | d, Visa and<br>ble and                                                                         |
|                                                                                                    | Utility Solutions                                                                                                    | Whether your busin<br>Distribution, MSC Ir<br>Industrial Supplies.<br>Industrial Supply is<br>Industry.                                                                                                    | ess is Power Ger<br>dustrial Supply is<br>Check out this se<br>providing the bes                                                                                                    | eration or Transmission an<br>your one-stop source for all<br>ction to discover the many v<br>products and solutions to t                                                                                                    | d<br>your Utility<br>vays MSC<br>he Utility                                                    |
|                                                                                                    | Solutions for your<br>Lean Environment                                                                                                    | MSC Industrial Sup<br>benefits! Reduce w<br>Avoid over-process<br>and consolidated ir<br>and labeling what y<br>Learn more                                                                                                    | ply's Managed Inv<br>aiting through stre<br>ing by bypassing t<br>ivoicing and paym<br>ou have and reord                                                                                                    | entory Solutions have nume<br>amlined, paperless order pr<br>raditional purchase order pr<br>ent. Reduce inventory by ide<br>lering to preset levels autom                                                                                                    | rous Lean<br>rocessing.<br>ocessing<br>ntifying<br>natically.                                  |
|                                                                                                    | For more informatio                                                                                                    | n on our solutions or                                                                                                    | any other inquirie                                                                                                    | s, contact us at 1-800-753-7                                                                                                    | 970 or email us.                                                                               |

# **Solutions**

Find out more below about the many solutions MSC offers to help your company become more competitive.

CMI (Customer Managed Inventory) (1)

Visit this section for information on MSC's "Self Checkout" Tool that will give you complete control of your ordering process while making it quick and easy to replenish MSC Big Book® items! CMI is also compatible with most e-procurement platforms.

#### VMI (Vendor Managed Inventory) 2

Check out this section to find out how MSC's inventory management expertise can help your business improve its performance through our comprehensive eVMI solution that gives you a choice on how you want to approve your eVMI orders: mscdirect.com shopping cart, fax or email. VMI is also compatible with most e-procurement platforms.

#### **Competitive Advantage** (3)

This innovative solution is aimed at helping our customers achieve a competitive advantage, by providing breakthrough productivity improvements and lowering overall tooling spend. In addition, comprehensive data collection results in greatly reducing inventory levels, freeing up working capital to invest in other more productive areas of your business.

# Government

**4** 

5

6

(7)

Click here to learn why numerous Federal, State, and Local/Education agencies, as well as Government Contractors and the USPS, have responded very positively to the MSC value proposition.

# National Accounts

If you have multiple locations and/or an annual spend in industrial supplies over \$1 million, visit this section for more on our National Accounts Program. Our Team will build a customized business solution that best suits your procurement needs.

#### e-Procurement

To help our customers cut costs and become more productive, MSC has incorporated many ways to do business electronically. Check out this section to learn more.

### p-cards

Click here to learn how MSC has teamed up with MasterCard, Visa and American Express to streamline your purchasing, accounts payable and general ledger posting processes.

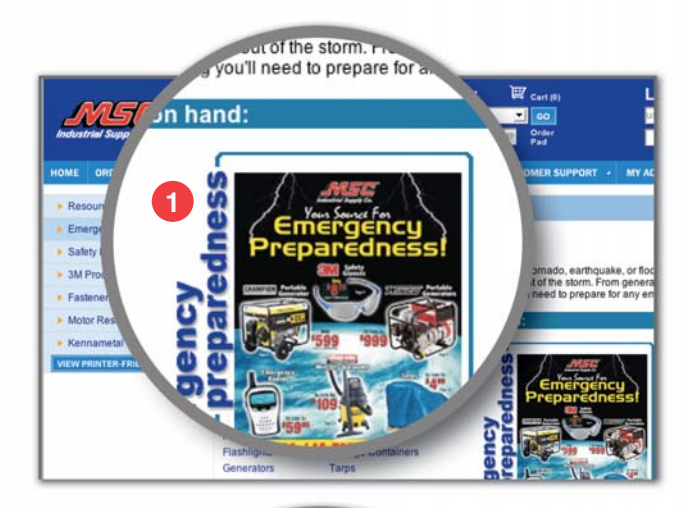

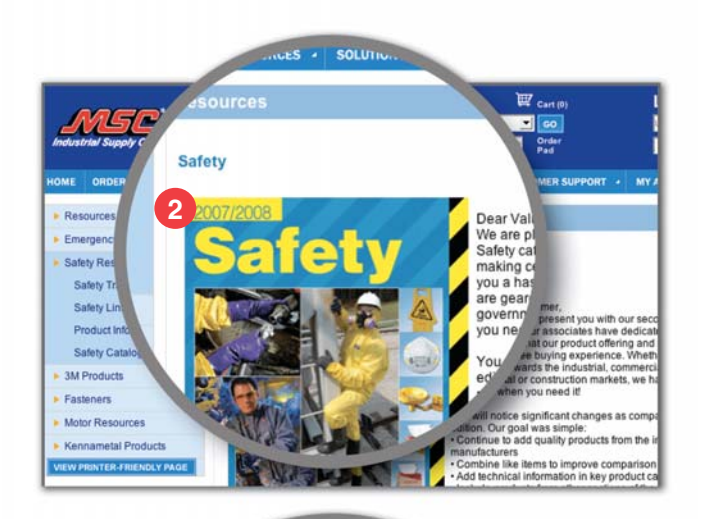

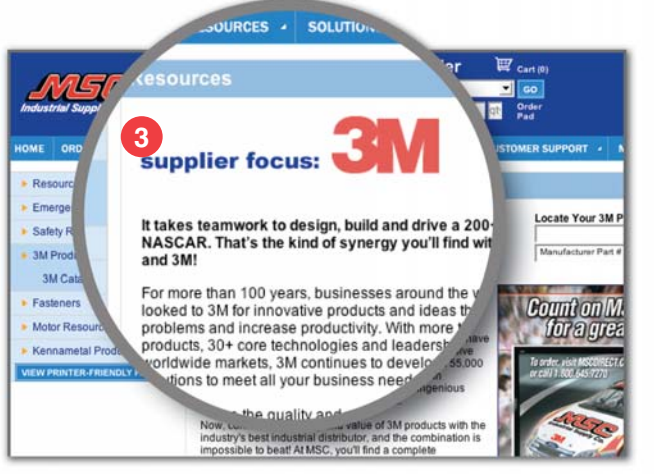

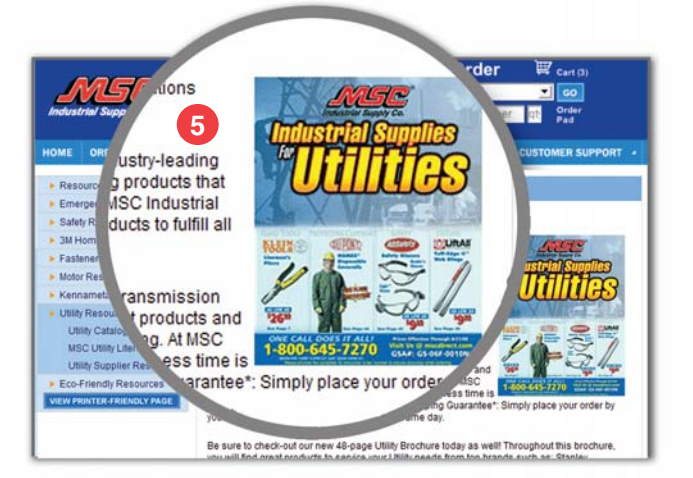

otorized With the launch of the Motors Solution we **•** 60 1,000 of the most popular motor sizes from fra ship! Now you can select motor products that best Pad the 2006/07 cataloc indus · Emerso Emergenc · US Mot · NEMA Safety Res • EASA • EERE 3M Product Fasteners Motor Motor Reso nent motors... NE Motors Catal The Motor S Related Produ Product Informatic Kennametal Product

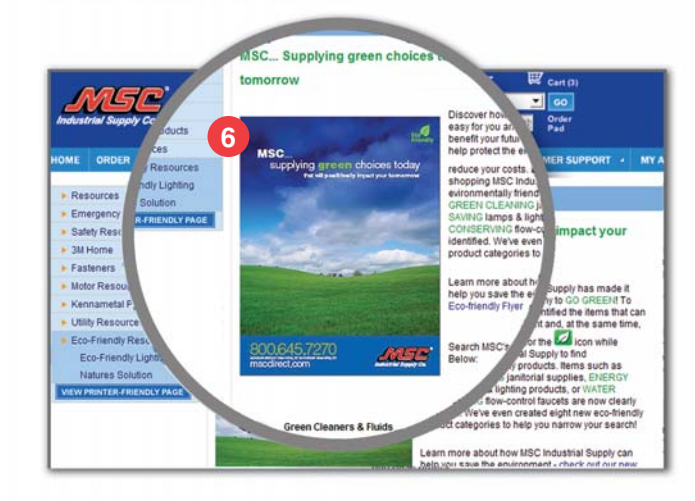

# **Resources**

Learn more below about the many MSC resources available that can improve your company's profitability and meet your toughest business requirements.

### **Emergency Preparedness**

Check out this helpful section for everything you'll need to prepare for any emergency. You'll find checklists of items to keep on hand and ways to prepare, and links to several important emergency-related websites such as the Red Cross, FEMA and more.

#### 2 Safety Resources

More than 15,000 safety items are available in the online Safety Catalog. In this section, you'll also find information to help you meet safety requirements, such as OSHA violation information, safety industry links and product information guides.

### **3M Products**

This informative section will help you find 3M products and innovative solutions via our 3M Solutions Catalog. Plus, take a look at our exciting NASCAR program, including award merchandise and more.

### Motor Resources

MSC offers over 5,000 of the most popular replacement motors from Emerson/US Motors. This section will help you select motors via our interactive motor selector or the online Motors Catalog.

#### 5 Utilities

4

6

Whether your business is in power generation or transmission and distribution, MSC Industrial Supply has the right products and solutions needed to keep your facilities up and running. Check out our new 48-page Utility Brochure. You will find great products to service your Utility needs from top brands such as Stanley, Milwaukee, Lift-All, Miller, CRC, Fluke and many others.

**Eco-Friendly Resources** 

Discover how MSC Industrial Supply has made it easy for you and your company to GO GREEN! To benefit your future, we've identified the items that can help protect the environment and, at the same time, reduce your costs.

### **Kennametal Products**

Our product offering includes thousands of items from America's #1 brand of metalcutting tools - Kennametal. This section provides several helpful tools, such as the interactive product selector, big book index, technical information and special offers.

#### Fasteners

Visit this helpful section to learn more about MSC's comprehensive fastener offering found in the 2nd Edition MSC Fastener Source Book.

25

# mscdirect.com

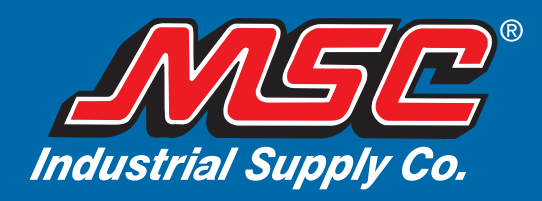

©2008 MSC Industrial Supply 75 Maxess Road, Melville New York 11747

For the most current version of this Guidebook, see the customer support section on our web site, mscdirect.com.